## Viewing Employee Start Dates in MasonLEAPS: Supervisor Guide

**STEP ONE:** Log into <u>MasonLEAPS</u>.

**STEP TWO:** Click on the profile icon [1] in the top right hand corner.

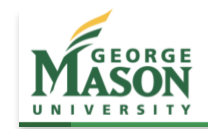

**STEP THREE:** Scroll down to the **Team** section and click on the employee you want to view.

Search

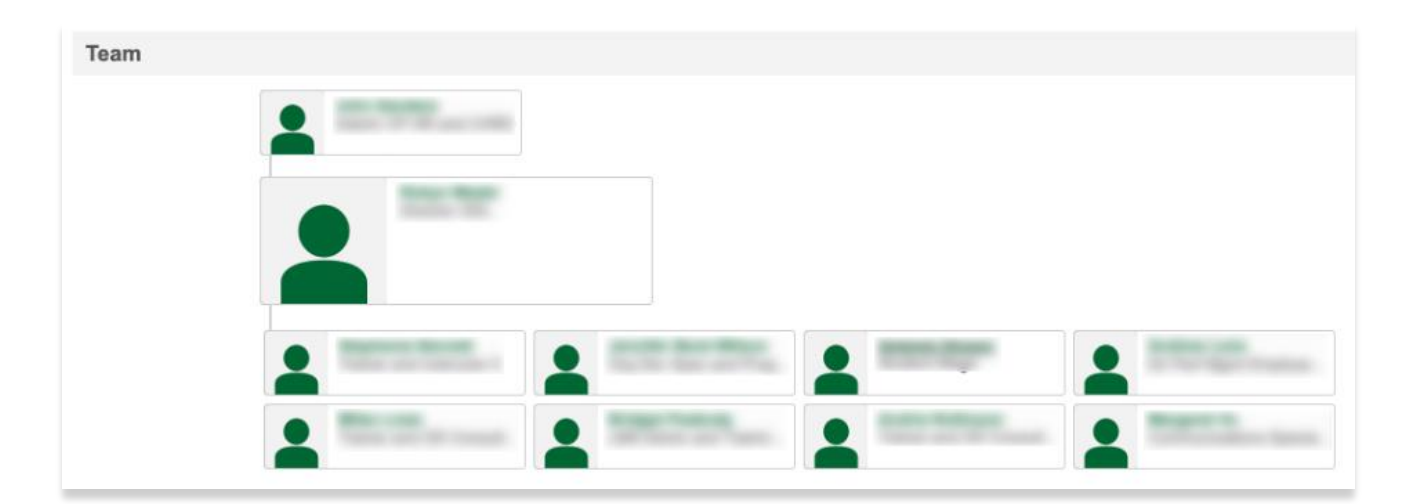

**STEP FOUR:** Hover over **User Record**, then click on **User Record**.

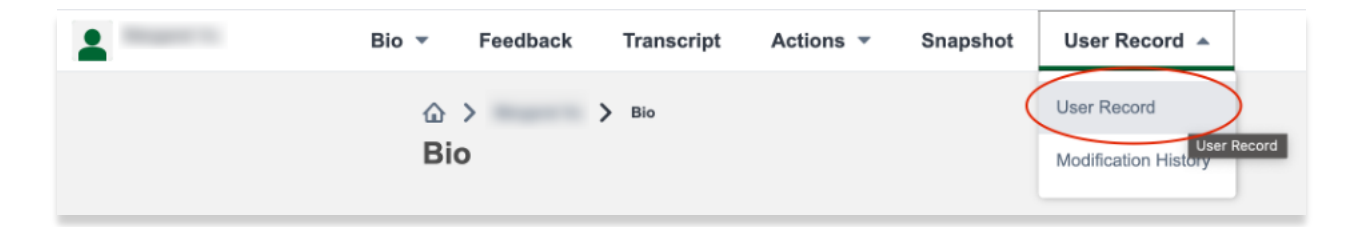

**STEP FIVE:** View **Last Hire Date** for the employee's start date in their current position.

Name : User ID : Original Hire Date : 12/11/2018 Allow Reconciliation : Yes Active Status : Active User Name : Local System ID : Last Hire Date : 12/15/2021 Absent : No